# MANUAL DEL APLICATIVO GrupLAC

Departamento Administrativo de Ciencia, Tecnología e Innovación - COLCIENCIAS Dirección de Fomento a la Investigación

# Bogotá D.C., 2015

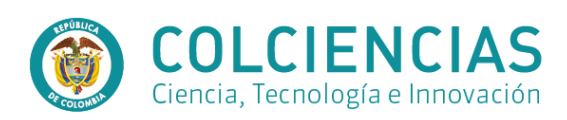

# Contenido

| 1. | INGR  | ESO Y REGISTRO                                                                      | 2   |
|----|-------|-------------------------------------------------------------------------------------|-----|
|    | 1.2   | REGISTRO DE INFORMACIÓN.                                                            | 2   |
| 2. | PÁGI  | NA INICIAL                                                                          | 5   |
| 3. | INTE  | RFAZ DE USUARIO                                                                     | 6   |
|    | 3.1   | IDENTIFICACIÓN DEL GRUPO                                                            | 6   |
|    | 3.11  | Datos básicos                                                                       | . 7 |
|    | 3.12  | Institución                                                                         | . 8 |
|    | 3.13  | DIRECCIÓN                                                                           | . 9 |
|    | 3.2   | INTEGRANTES DEL GRUPO.                                                              | 10  |
|    | 3.21  | Ver integrantes                                                                     | 10  |
|    | 3.3   | LÍNEAS DE INVESTIGACIÓN                                                             | 13  |
|    | 3.4   | PLAN ESTRATÉGICO.                                                                   | 14  |
|    | 3.41  | Plan de trabajo                                                                     | 14  |
|    | 3.42  | Estado del arte                                                                     | 15  |
|    | 3.43  | Objetivos                                                                           | 15  |
|    | 3.44  | Retos                                                                               | 16  |
|    | 3.45  | Visión                                                                              | 16  |
|    | 3.5   | PRODUCTOS DEL GRUPO                                                                 | 16  |
|    | 3.51  | Productos de formación y extensión                                                  | 17  |
|    | 3.511 | Programas académicos de doctorado, Programas académicos de maestría y Otro programa |     |
|    | acade | émico. 17                                                                           |     |
|    | 3.512 | Cursos de doctorado, cursos de maestría, Cursos especializados de extensión         | 18  |
|    | 3.52  | Productos vinculados                                                                | 19  |
|    | 3.53  | Eventos vinculados                                                                  | 19  |
|    | 3.6   | PROYECTOS VINCULADOS                                                                | 23  |
|    | 3.7   | COLABORACIÓN ENTRE GRUPOS RELACIONADOS                                              | 25  |
|    | 3.8   | COLABORACIÓN ENTRE GRUPOS RELACIONADOS                                              | 26  |
|    | 3.9   | VERIFICADOR DE INFORMACIÓN                                                          | 28  |
|    | 3.10  | VISUALIZADOR DE INFORMACIÓN                                                         | 29  |

# 1. INGRESO Y REGISTRO.

Mediante la aplicación GrupLAC se busca que los investigadores del país puedan crear sus grupos de investigación e indicar quiénes son sus investigadores, las áreas de investigación, los productos que se han desarrollado o se están desarrollando, los proyectos y las líneas de investigación a las que se dedican.

Para hacer uso de la aplicación se debe ingresar a la página de COLCIENCIAS en: <u>http://www.colciencias.gov.co/</u>, una vez allí en el elemento "Sistemas de Información" seleccione la opción ScienTI

Una vez allí seleccione GrupLAC en Aplicaciones para ingreso y actualización de información,

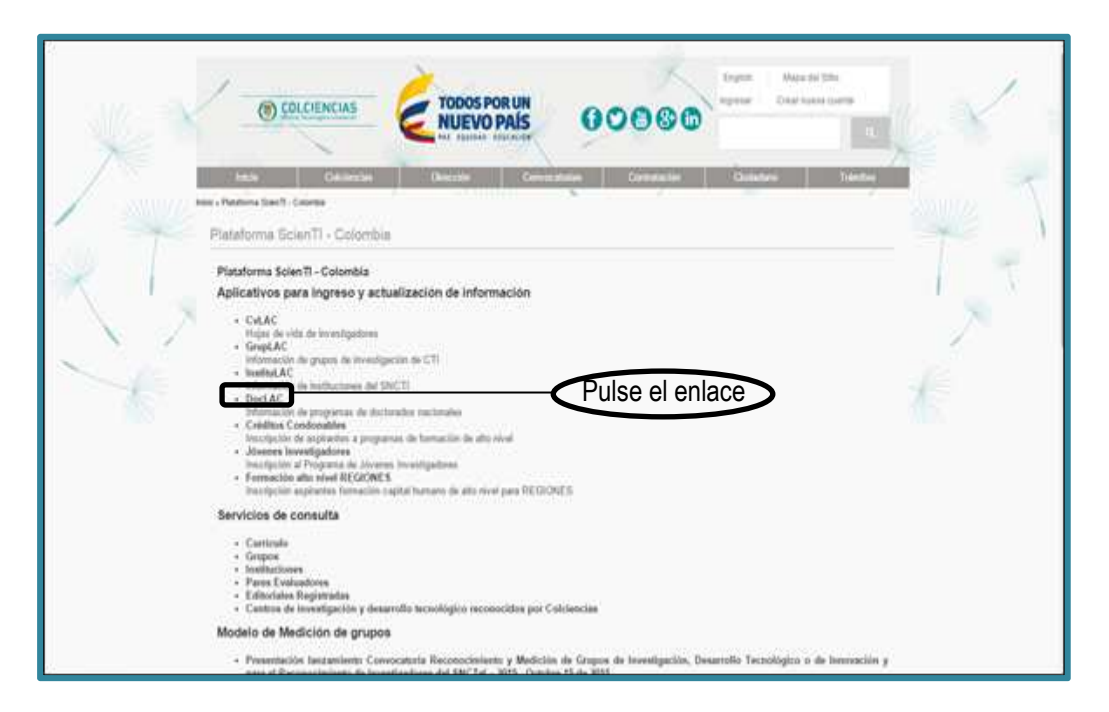

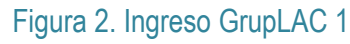

# 1.2 REGISTRO DE INFORMACIÓN.

Las personas que no tienen registrada su información en GrupLAC tendrán que crear el grupo de investigación, para este proceso es necesario que el investigador tenga su currículo registrado en CvLAC.

Para poder crear el grupo, el usuario debe ingresar al aplicativo indicando la Nacionalidad, País de Nacimiento, Nombre del usuario, número de identificación, la fecha de nacimiento y la

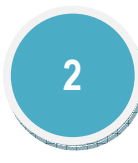

contraseña; una vez ingresados estos datos el usuario debe pulsar en el botón: "Ingresar" (Nota: Los datos de ingreso son los registrados por el usuario en CvLAC).

| <b>*</b>                                                                                                    | GrupLAC<br>EN LÍNEA                                                                                                    |
|----------------------------------------------------------------------------------------------------|----------------------------------------------------------------------------------------------------|
| Bienvenido a GrupLAC en Línea<br>COLODICIAS yeine a dispusición de la                                                  | <ul> <li>La comunidad de aplicación Geogliu: en Lines para que tra grupos de brentigación</li> </ul>                                                                     |
| Ingenier o lettadicer tu Mustacio<br>Para Ingeniar, il tiere rechorabilat i<br>quat ses extranjers, por favor esultito | n.<br>unterchlaria por favor escriba su montee, nariseto de céctala y contrancés, en el unu<br>a ta focha de racionanto (aaaa-son-ofi), pais de nácimento y carbinavija. |
| La contrauria que debe ingresar es l                                                                                   | là mtorie que regitivo en su CrLAC,                                                                                                    |
| Haricondidud                                                                                                    | Columbrara •                                                                                                    |
| Pais de Nactorierdo                                                                                                    | Culombia •                                                                                                    |
| Manufactor                                                                                                    |                                                                                                    |
| Meet/ficaction                                                                                                    |                                                                                                    |
| Fochis de Hactionette                                                                                                  |                                                                                                    |
| Contravella                                                                                                    |                                                                                                    |
|                                                                                                    | Ingesie                                                                                                    |
|                                                                                                    |                                                                                                    |

Figura 3. Ingreso a la aplicación 1

Cuando haya ingresado, el sistema despliega una página de bienvenida, en donde se indica si actualmente es director o no de un grupo de investigación; para crear un nuevo grupo debe pulsar en el enlace: "Agregar Grupo de Investigación", que se muestra en la Figura 4. Página de bienvenida 1.

|                         | GrupLAC<br>EN LINEA                                                                                |
|-------------------------|----------------------------------------------------------------------------------------------------|
| Director del Grupo: F   | ERNANDO BARRETO PERDOMO                                                                            |
| Estimado(a) Investigad  | or(a):                                                                                             |
| Fernando                |                                                                                                    |
| Si usted es director de | grupo podrá modificar la información contenida en GrupLAC haciendo clic sobre el nombre del grupo. |
| Si usted NO es directo  | r de grupo puede crear un nuevo grupo haciendo clic en el enlace Agregar Grupos de Investigación.  |
| GRUPO(S) EN LOS QUE     | USTED ES DIRECTOR                                                                                  |
| Agregar Grupo de Invi   | estigación                                                                                         |
| ×                       |                                                                                                    |

Figura 4. Página de bienvenida 1

Luego de pulsar el enlace aparecerá un formulario, este debe ser diligenciado completamente, algunos de sus campos son obligatorios (\*) para seguir con el registro:

- Seleccionar al menos una institución.
- Nombre del grupo.
- Año de formación.
- Gran área y área de conocimiento.

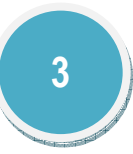

| Director del Grupo: FERNANDO BARRETO PERDOMO<br>Agregar Grupo de Investigación |                                                                                                    |
|--------------------------------------------------------------------------------|----------------------------------------------------------------------------------------------------|
| Datos del Líder del grupo                                                      |                                                                                                    |
| Nombres (*)<br>Primer Apellido(*)<br>Segundo Apellido                          | Pernando<br>Barreto<br>Perdomo                                                                                                    |
| Nacionalidad                                                                   | Colombiana 🔻                                                                                                    |
| Identificación (*)                                                             | 1014272029                                                                                                    |
| país de Nacimiento                                                             | Colombia                                                                                                    |
| Fecha de Nacimiento (aaaa-mm-dd) (*)                                           | 1993-08-22                                                                                                    |
| Institución uno                                                                |                                                                                                    |
| Institución dos                                                                | Bacar, Barrar.<br>Para bucar una institución ingrese el nombre de la institución o la sigia y haga citic en Buccar                                                                           |
| Institución tres                                                               | <u>borar</u> <u>borar</u><br>Para borar una institución ingrese el nombre de la institución o la sigla y haga ciric en Buscar                                                                |
| Mes de creación del grupo                                                      | Enero T                                                                                                    |
| Año de creación del grupo                                                      |                                                                                                    |
| Nombre del Grupo                                                               |                                                                                                    |
| Gran Área                                                                      | [Seleccione la Gran Área ]                                                                                                    |
| Área de Conocimiento                                                           | [Seleccione el Área de Conocimiento ]                                                                                                    |
| Programa nacional de CyT                                                       | [Seleccione el Programa primario de colciencias]                                                                                                    |
| Programa nacional secundario de CyT                                            | Seleccione el Programa secundario de colciencias  La Informació regional acte ser anticala you acted, para entitaria you feor las las límitas y condiciones y Marque la calla de enfracción. |
| AVISO LEGAL                                                                    | Carlos Acepto                                                                                                    |
|                                                                                |                                                                                                    |

Figura 5. Formulario de creación de grupo 1

Una vez diligenciados los datos del formulario y pulsar en el botón "Enviar", el aplicativo despliega una ventana (Ver Figura 6. 1ra interfaz de GrupLAC 1) donde usted puede observar: 1) Datos del grupo, 2) Código de confirmación, 3) Menú

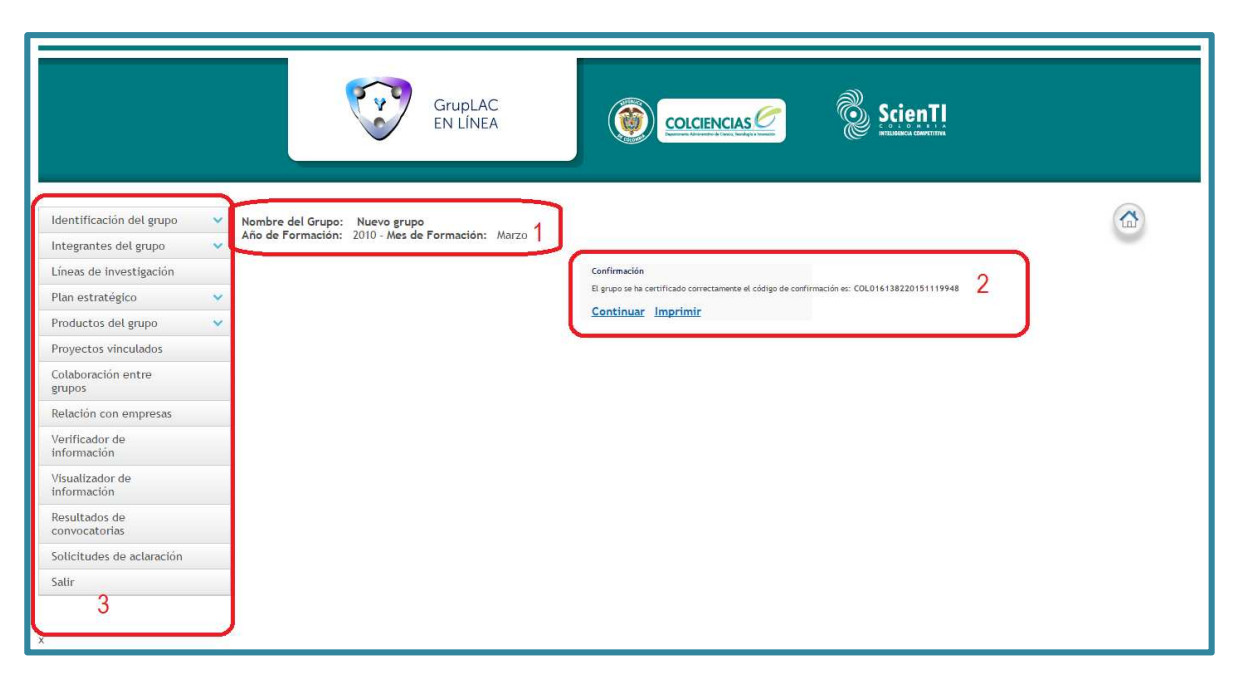

Figura 6. 1ra interfaz de GrupLAC 1

El siguiente paso es pulsar en "Continuar" y diligenciar los datos de ingreso: Nacionalidad, País de nacimiento, Nombre, Identificación, Fecha de nacimiento, Contraseña. (Ver Figura 7. 2da interfaz de GrupLAC 1 1)

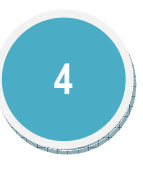

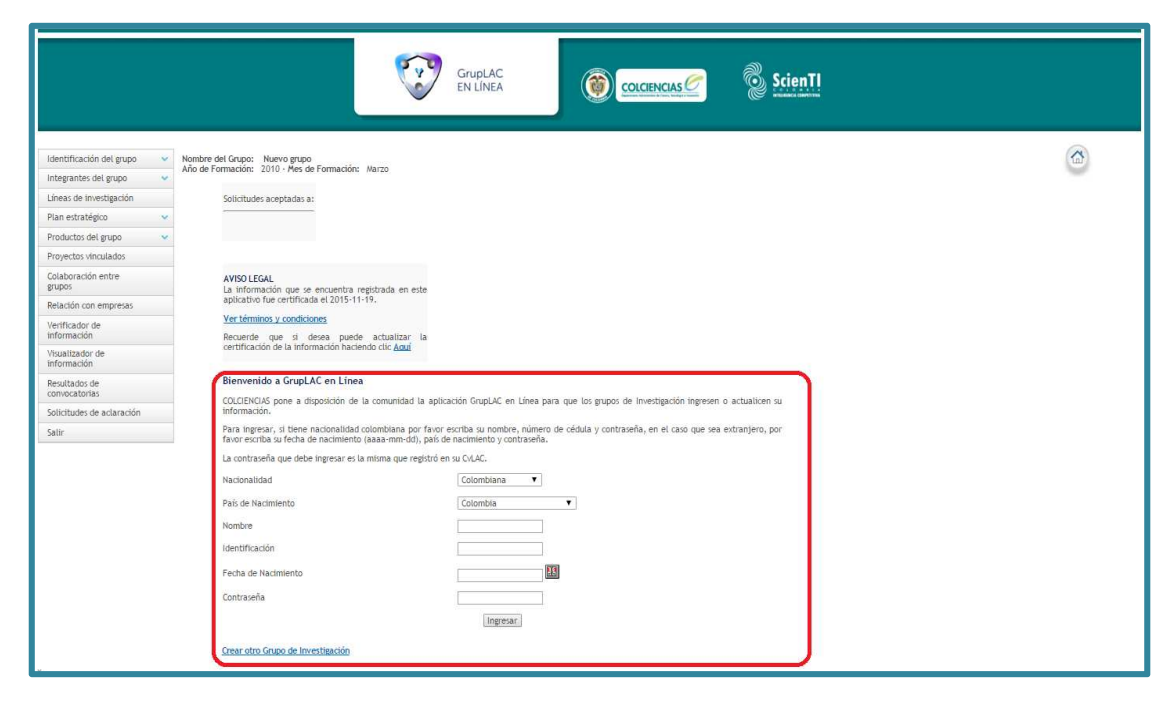

Figura 7. 2da interfaz de GrupLAC 1 1

# 2. PÁGINA INICIAL.

# La página inicial (ver

|                                                                                                    | GrupLAC<br>EN LÍNEA                                                                                                    |   |
|----------------------------------------------------------------------------------------------------|----------------------------------------------------------------------------------------------------|---|
| Identificación del grupo   Integrantes del grupo   Líneas de Investigación  Plan estratégico   Productos del grupo   Dronoctro de de grupo  | Director del Grupo: FERNANDO BARRETO PERDOMO<br>Nembre del Grupo: Naveo grupo<br>Año de Formación: 2010 - Mes de Formación: Marzo<br>Solicitudes aceptadas a:                                                                                                    |   |
| Colaboración entre<br>grupos<br>Relación con empresas<br>Verificación con<br>información<br>Visualizador de<br>Información<br>Resultados de | AVISO LEGAL<br>La información que se encuentra registrada en este<br>aplicativo fue certificada el 2015-11-19.       3         Ver términos y condiciones       associativa de la información puede actualizar la<br>certificación de la información haciendo clic Agui         Sociencias lo invita a inscribirse en la Conoccatoria nacional para el reconscimiento y medición de grupos de investigación, Desarrollo Tecnológico o de Innovación y<br>para el Reconsciente de US-NCT 2015                                                                                                    |   |
| Solicitudes de aclaración<br>Salir<br>6                                                                                                    | Para Inscribirse seleccione Si o No en el espacio que corresponde y posteriormente haga clic en el botón Enviar.<br>Para ver los términos de referencia de la convocatoria haga clic<br>Recuerde que si se inscribe en la convocatoria, usted està aceptando los términos y condiciones.<br>Su Código Colombiano de Registro de Grupos (CCRG) es: COL0161382<br>Fecha de inicio de las inscripciones: 11 de marzo de 2016<br>Tobesea participar en la Convocatoria Convocatoria naria el reconocimiento y medición de grupos de Investigación, Desarrollo Tecnológico o de innovación y para<br>el Reconocimiento de investigadores del SUCET 2015 | 4 |
|                                                                                                    | * No © SI <u>Enviar</u><br>Crear otro Grupo de Investigación 5                                                                                                    |   |

Figura 8. Página inicial ) usted puede observar: 1) Datos del grupo, 2) Solicitudes aceptadas, 3) Aviso legal, 4) Invitación de Colciencias a participar en convocatorias disponibles, 5) Crear otro grupo de investigación, 6) Menú

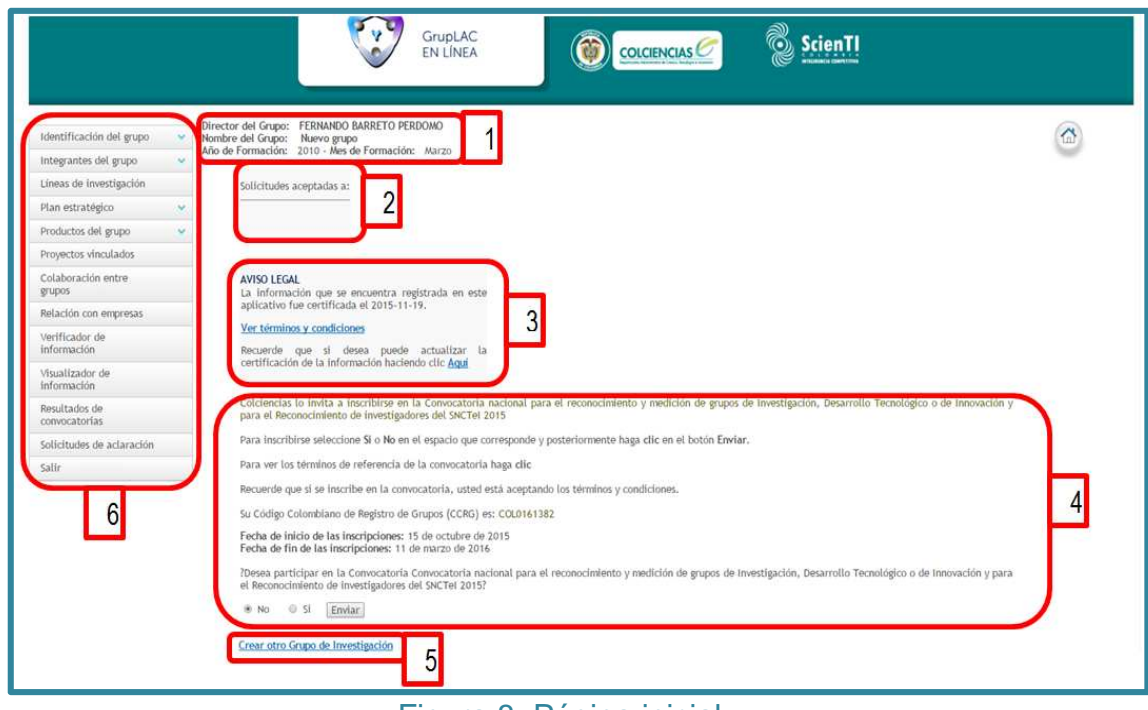

Figura 8. Página inicial

# 3. INTERFAZ DE USUARIO.

La interfaz de usuario de la Aplicación de GrupLAC está compuesta de los siguientes elementos (Menú):

- Identificación del grupo
- Integrantes de grupo
- Líneas de investigación
- Plan estratégico
- Productos del grupo
- Proyectos vinculados
- Colaboración entre grupos
- Relación con empresas
- Verificador de información
- Resultados de convocatoria
- Solicitudes de aclaración
- Salir

# 3.1 IDENTIFICACIÓN DEL GRUPO.

En identificación de grupo se encuentra la información importante del grupo, las instituciones y la dirección de cada uno de los grupos, es por ello que el investigador debe hacer el registro de estos datos a través de los diferentes enlaces disponibles en el aplicativo.

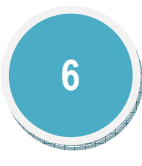

| Identificación del grupo       | ~ |
|--------------------------------|---|
| Datos Básicos                  |   |
| Instituciones                  |   |
| Dirección                      |   |
| Integrantes del grupo          | ~ |
| Líneas de investigación        |   |
| Plan estratégico               | ~ |
| Productos del grupo            | Y |
| Proyectos vinculados           |   |
| Colaboración entre<br>grupos   |   |
| Relación con empresas          |   |
| Verificador de<br>información  |   |
| Visualizador de<br>información |   |
| Resultados de<br>convocatorias |   |
| Solicitudes de aclaración      |   |
| Salir                          |   |

Figura 9. Identificación de grupo 1

# 3.11 Datos básicos.

En este ítem el usuario debe incluir los datos que identificarán a su grupo, una vez pulse el enlace visualizará el siguiente formulario:

| Director del Grupo: FERNANDO BARRETO PERDO<br>Nombre del Grupo: Nuevo grupo | мо                                             |  |
|-----------------------------------------------------------------------------|------------------------------------------------|--|
| Editar datos básicos del Grupo                                              |                                                |  |
| Datos del Grupo                                                             |                                                |  |
| Nombre del Grupo                                                            | Nuevo grupo                                    |  |
| Gran Área                                                                   | Ingeniería y Tecnología 🔹                      |  |
| Área de Conocimiento                                                        | Otras Ingenierías y Tecnologías 🔻              |  |
| Mes de creación del grupo                                                   | Marzo 🔻                                        |  |
| Año de creación del grupo                                                   | 2010                                           |  |
| código del Grupo                                                            | COL0161382                                     |  |
| Programa nacional de CyT                                                    | Desarrollo Tecnológico e Innovación Industrial |  |
| Programa nacional secundario de CyT                                         | Desarrollo Tecnológico e Innovación Industrial |  |
| Primer Líder                                                                | Fernando Barreto Perdomo 🔻                     |  |
| Segundo Líder                                                               | [Segundo Líder no establecido] 🔻               |  |
|                                                                             | Enviar Restablecer                             |  |
| Volver Identificación del Grupo                                             |                                                |  |

# Figura 10. Formulario datos del grupo

Nombre de grupo: Denominación o título que recibe el grupo de investigación para identificarse, éste debe ser claro y distinguir las cualidades del grupo.

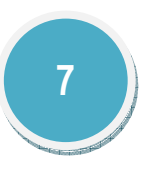

- Gran área: Es el área de conocimientos científica o tecnológica más importante en la que el grupo de investigación trabaja. La lista desplegable suministra una serie ordenada de temas que sirve de base para ubicar las disciplinas y sub-disciplinas donde se realiza la actividad científica.
- Área de conocimiento: listado de sub-áreas que pertenecen a la gran área del conocimiento; al igual que en el caso anterior se desplegará una lista cuando se pulse el icono.
- Programa Nacional de CyT: Un programa nacional es un "ámbito de preocupaciones científicas y tecnológicas estructurado por objetivos, metas y tareas fundamentales, que se materializa en proyectos y otras actividades complementarias que realizarán entidades públicas o privadas, organizaciones comunitarias o personas naturales". Se invita al grupo de investigación a identificar los programas nacionales que se relacionan con las investigaciones y actividades propias del grupo. Si hay más de uno con los cuales parezca coincidir, puede escoger dos mencionando uno principal y otro secundario.
- Primer y segundo líder: Corresponden a las personas que dirigen y administran el grupo de investigación.
- Enviar y Restablecer: Después de haber ingresado todos los datos básicos del grupo pulse el icono Enviar, que creara y / o actualizar los datos del grupo. Para restaurar los datos originales del grupo basta con seleccionar la opción restablecer.

# 3.12 Institución.

Las instituciones son entidades que ofrecen la infraestructura física y organizacional al grupo de investigación. Usualmente se trata de una universidad, un centro de investigación o una empresa, a los cuales se encuentran vinculados la mayor parte de los investigadores del grupo. Puede existir más de una institución por grupo.

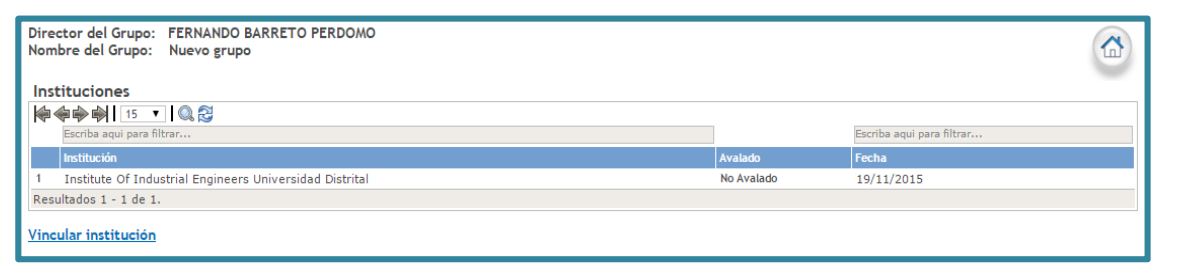

## Figura 11. Instituciones

Al ingresar al enlace se podrá visualizar por defecto las instituciones que fueron asociadas al momento de crear el grupo de investigación, sin embargo usted podrá vincular tantas instituciones como lo desee, siempre y cuando estas tengan relación con el grupo. El proceso a seguir es pulsar el enlace: "Vincular institución", luego se despliega una nueva interfaz donde usted podrá hacer una búsqueda por el nombre de la institución.

| Director del Grupo: FERNANDO BARRETO PERDOMO<br>Nombre del Grupo: Nuevo grupo                                           |  |
|----------------------------------------------------------------------------------------------------|--|
| Buscar.<br>Para buscar una institución ingrese el nombre de la institución o la sigla y haga clic en Buscar<br>Vincular |  |

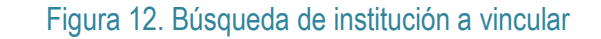

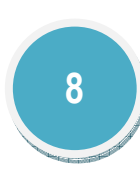

El servicio de "Vincular instituciones" envía las solicitudes de vinculación a las empresas registradas en GrupLAC, estas tomarán la decisión de aceptar o no a los grupo de investigación.

# Ø Botones.

La pantalla de Instituciones cuenta con algunas herramientas que facilitan la visualización y manejo de las organizaciones asociadas al grupo de investigación. Estas herramientas se explican a continuación:

|                                                    | Este icono permite ir a la primera página del listado de las instituciones. |  |  |
|----------------------------------------------------|-----------------------------------------------------------------------------|--|--|
|                                                    | Permite ir a la anterior pagina del listado de instituciones                |  |  |
|                                                    | Va a la siguiente hoja del listado de instituciones                         |  |  |
| Permite ir a la ultima pagina de las instituciones |                                                                             |  |  |
| 15 💌                                               | Muestra el número de instituciones que se pueden seleccionar por<br>página. |  |  |
|                                                    | Crea filtros del listado de intuiciones                                     |  |  |
| <b>~</b> 2                                         | Limpiar filtro: Permite limpiar los datos que se dieron del filtro.         |  |  |

Figura 13. Botones de ayuda

• Filtro: El usuario podrá hacer el filtro de la información que requiera bajo los criterios de nombre de la institución, estado y fecha. El usuario podrá establecer los criterios en la barra de búsqueda.

| In  | Instituciones a las que pertenece el grupo de investigación  |                    |                             |  |  |  |
|-----|--------------------------------------------------------------|--------------------|-----------------------------|--|--|--|
|     |                                                              |                    |                             |  |  |  |
|     | sena🐜 🕳 🖛 🏴                                                  |                    |                             |  |  |  |
|     | Institución                                                  | Aval institucional | Fecha de aval institucional |  |  |  |
| 1   | School Of Biomolecular And Biomédical Sciences               | No Avalado         | 29/10/2013                  |  |  |  |
| 2   | SENA CENTRO PARA EL DESARROLLO DEL HABITAT Y LA CONSTRUCCIÓN | No Avalado         | 29/10/2013                  |  |  |  |
| 3   | Servicio Nacional De Aprendizaje Sena                        | No Avalado         | 29/10/2013                  |  |  |  |
| Re  | Resultados 1 - 3 de 3.                                       |                    |                             |  |  |  |
| Vir | Vincular institución                                         |                    |                             |  |  |  |

# Figura 14. Búsqueda por filtro

# 3.13 DIRECCIÓN.

Lugar geográfico donde se desarrollan las actividades de investigación del grupo, para este enlace algunos los campos Domicilio y complemento, Departamento / ciudad, Teléfono y E-mail de contacto del grupo son obligatorios (\*).

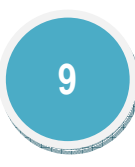

| Director del Grupo: FERNANDO BARRETO PERDOMO<br>Nombre del Grupo: Nuevo grupo |                    |                             |  |
|-------------------------------------------------------------------------------|--------------------|-----------------------------|--|
| Editar Dirección                                                              |                    |                             |  |
| Domicilio (calle, avenida, etc) y complemento (laboratorio, sala, etc)        |                    |                             |  |
| Barrio                                                                        |                    |                             |  |
| Departamento / Ciudad                                                         |                    | [Seleccione Departamento] 🔻 |  |
| Ciudad                                                                        |                    | [Seleccione la Ciudad] 🔻    |  |
| código de país/Area                                                           |                    |                             |  |
| Teléfono                                                                      |                    |                             |  |
| Extensión                                                                     |                    |                             |  |
| Fax                                                                           |                    |                             |  |
| código postal                                                                 |                    |                             |  |
| Sitio Web del Grupo                                                           |                    |                             |  |
| E-mail de contacto del Grupo                                                  |                    |                             |  |
|                                                                               | Enviar Restablecer |                             |  |
| Volver Identificación del Grupo                                               |                    |                             |  |

Figura 15. Formulario de Dirección

# 3.2 INTEGRANTES DEL GRUPO.

Son las personas que desempeñan alguna tarea relacionada con la actividad del grupo de investigación, desarrollo tecnológico e innovación.

# 3.21 Ver integrantes.

En esta sección se encuentran las personas que forman parte del grupo de investigación, el listado de personas cuenta con algunas herramientas que permiten visualizar los CvLAC, los detalles del integrante y los vínculos, así mismo existe la posibilidad de hacer la edición de los datos del perfil con el fin de complementar la información de los investigadores.

| Director del Grupo: FERNANDO BARRETO PERI<br>Nombre del Grupo: Nuevo grupo                                                                                                    | омо                 |  |       |          |        |          |  |
|----------------------------------------------------------------------------------------------------|---------------------|--|-------|----------|--------|----------|--|
| Personas vinculadas                                                                                                    | Personas vinculadas |  |       |          |        |          |  |
| A continuación encontrá la lista de los investigadores activos registrados en el grupo, si desea verlos todos (activos y no activos), de clic en el enlace "Ver todos". Si desea agregar uno nuevo, por favor haga clic en el enlace Agregar Investigador. |                     |  |       |          |        |          |  |
| Si desea ver el currículo de CvLAC, ver detalles, editar, crear vínculos o eliminar haga clic en el vínculo correspondiente.                                                                                                    |                     |  |       |          |        |          |  |
| Para cambiar el tipo de vínculación del investigador (a técnico) de clic en Detalles.                                                                                                    |                     |  |       |          |        |          |  |
| Personas                                                                                                    |                     |  |       |          |        |          |  |
| Nombre Periodo inicial Periodo final                                                                                                    |                     |  |       |          |        |          |  |
| 1 Fernando Barreto Perdomo                                                                                                    | 2010-3              |  | CvLac | Detalles | Editar | Vínculos |  |
| Investigador 1 - 1 de 1 << < 1 > >>                                                                                                    |                     |  |       |          |        |          |  |

Figura 16. Personas vinculadas

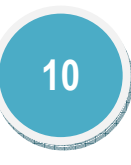

CvLAC: Hoja de vida del investigador, se puede observar toda la información profesional, investigaciones, proyectos, articulo, libros y demás actividades realizadas por cada uno de los integrantes del grupo.

| Nomb    | re                                                                                                    | Alexandra Hernandez Romero                      |  |  |  |
|---------|----------------------------------------------------------------------------------------------------|-------------------------------------------------|--|--|--|
| Nomb    | re en citaciones                                                                                                 | HERNANDEZ ROMERO, ALEXANDRA                     |  |  |  |
| Nacior  | nalidad                                                                                                    | Colombiana                                      |  |  |  |
|         | Dirección Profesi                                                                                                | ional                                           |  |  |  |
| Institu | ición                                                                                                    | Fundación Universitaria Inpahu                  |  |  |  |
| E-mail  | l institucional                                                                                                  | gestiònempresas@inpahu.edu.co                   |  |  |  |
| Form    | ación Académica                                                                                                  |                                                 |  |  |  |
|         | Administración Financiera<br>Febrerode2005 - Diciembrede 2005<br>Avances Administrativos                         |                                                 |  |  |  |
| •       | Avances Administrativos<br>Pregrado/Universitario Fundacion Universitaria Inpahu<br>Administración de Empresas   |                                                 |  |  |  |
|         | Planeación estrategica                                                                                           | brede 2004                                      |  |  |  |
| •       | Pregrado/Universitar<br>ingenieria civil<br>Enerode2005 - Diciembro                                              | io Universidad Nacional De Colombia<br>ede 2007 |  |  |  |
| Expe    | riencia profesional                                                                                              |                                                 |  |  |  |
| •       | Ministerio De Educación Nacional - Mineducación<br>Dedicación: 20 horas semanales Mayo de 2007 Noviembre de 2008 |                                                 |  |  |  |
|         | Ministerio De Educaci                                                                                            | ón, Cultura Y Deporte                           |  |  |  |

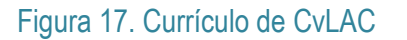

# 3.22 Invitar integrante.

El investigador podrá vincular los integrantes del grupo de investigación desde esta opción; para agregar un investigador pulse el enlace "Crear solicitud"

|                                  | Ç Ç                                                                                        | irupLAC<br>N LÍNEA   |                      | ScienTI |  |
|----------------------------------|--------------------------------------------------------------------------------------------|----------------------|----------------------|---------|--|
| entificación del grupo 🔹         | Director del Grupo: MAIRA YERALDIN<br>Nombre del Grupo: mentalges<br>Todas las Solicitudes | IE CASTANEDA DUCUARA |                      |         |  |
| /er Integrantes                  | Investigador                                                                               | E                    | echa Envio Solicitud |         |  |
| nvitar Integrante                | Crear Solicitud                                                                            |                      |                      |         |  |
| íneas de investigación           |                                                                                            |                      |                      |         |  |
| lan estratégico                  |                                                                                            |                      |                      |         |  |
| roductos del grupo 🔷 💊           |                                                                                            |                      |                      |         |  |
| royectos vinculados              |                                                                                            |                      |                      |         |  |
| olaboración entre<br>rupos       |                                                                                            |                      |                      |         |  |
| elación con empresas             |                                                                                            |                      |                      |         |  |
| erificador de existencia         |                                                                                            |                      |                      |         |  |
| onsulta de definición de<br>rupo |                                                                                            |                      |                      |         |  |
| esultados de<br>onvocatoria      |                                                                                            |                      |                      |         |  |
| olicitudes de aclaración         |                                                                                            |                      |                      |         |  |
| 8-                               |                                                                                            |                      |                      |         |  |

# Figura 18. Vincular integrante

Luego ingrese la información en el formulario (Todos los campos son obligatorios) (\*) y pulse el botón: "Enviar".

La solicitud será enviada al CvLAC del investigador, si la solicitud fue rechazada podrá enviarla dos veces más antes de que el sistema bloquee las invitaciones para ese investigador

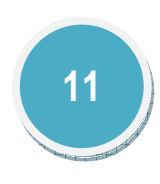

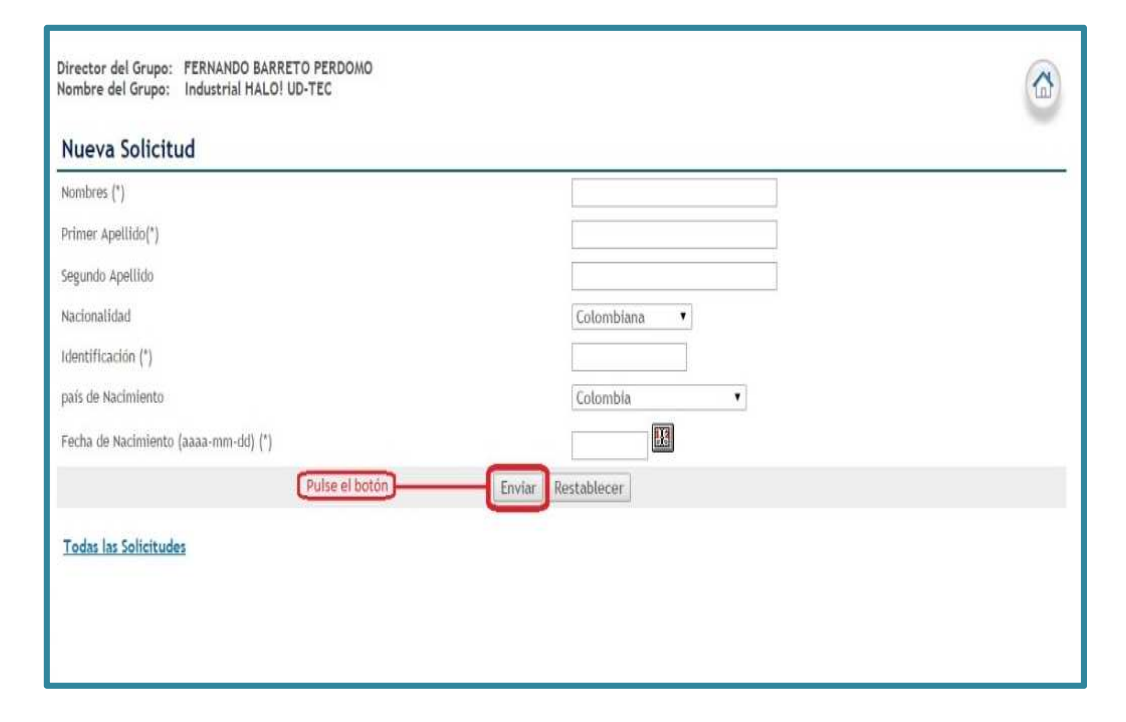

Figura 19. Formulario nueva solicitud

En los detalles usted podrá ver el nombre del investigador, la fecha de envío de solicitud, el estado, la fecha de respuesta y el mensaje de respuesta. Existen dos tipos de estado: "Aceptado" y "Rechazado", en el caso de ser rechazado usted podrá reenviar la solicitud Pulsando el enlace "Reenviar".

| Director del Grupo: NOMBRE AP<br>Nombre del Grupo: Grupo de inv | ELLIDO<br>vestigación de prueba                       |                 |
|-----------------------------------------------------------------|-------------------------------------------------------|-----------------|
| Recuerde que puede reenviar la se<br>maximo TRES veces          | olicitud si esta fue rechazada, y solo pued           | le hacerlo como |
|                                                                 | Solicitud                                             |                 |
| Investigador<br>Fecha Envio Solicitud<br>Estado de la solicitud | Maria Helen Barrera Medina<br>2013-05-08<br>Rechazada |                 |
| Fecha de Respuesta<br>Mensaje Respuesta                         | 2013-05-08                                            | Reenviar        |
| <u>Todas las Solicitudes</u>                                    |                                                       |                 |

Figura 20. Reenviar solicitud

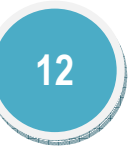

# 3.3 LÍNEAS DE INVESTIGACIÓN.

Las líneas de investigación son los enfoques interdisciplinarios que permiten englobar los procesos, prácticas y perspectivas de análisis y definición disciplinaria<sup>1</sup>. Las líneas de investigación sintetizan los estudios científicos y tecnológicos en que se fundamentan en la tradición investigativa y que orienta el trabajo del grupo. Para agregar una línea de investigación al grupo pulse el enlace "Agregar Línea de Investigación".

# Director del Grupe: ANDRES FELIPE TAFURT OSPINO Nombre del Grupe: Nuevo grupo A continuación encontrará la lista de las Líneas de Investigación del grupo. Si desea agregar una nueva Línea por favor haga clic en el enlace Agregar Línea de Investigación. Puede vincular investigadores, estudiantes y proyectos del grupo a la Línea de Investigación. Para vincular un nuevo investigador , estudiante o proyecto a una Línea: • Seleccione la Línea de Investigación haciendo clic en el número a la izquierda del nombre de la Línea. • El reglón de la Línea seleccionada cambiará de color. Haga clic en el enlace correspondiente (Investigadores, Estudiantes o Vincular Proyectos). Línea de Investigación Nombre de la Línea (\*) Integrante Vincular Proyectos Igregar Línea de Investigación

| Figura  | 21. | Línea  | de | investi | aación  |
|---------|-----|--------|----|---------|---------|
| i iguiu |     | LIIIOU | 40 |         | gaololi |

Diligencie completamente el formulario que se visualizará en la nueva ventana y pulse el botón: "Enviar" para conservar los cambios.

| Director del Grupo: ANDRES FELIPE TAFURT OSPINO<br>Nombre del Grupo: Nuevo grupo |                    |   |
|----------------------------------------------------------------------------------|--------------------|---|
| Nueva Línea de Investigación                                                     |                    | - |
| Nombre de la Línea (*)                                                           |                    |   |
| Objetivo de la Línea                                                             |                    |   |
| Logros de la Línea                                                               |                    |   |
| Efectos de la Línea                                                              |                    |   |
|                                                                                  | Enviar Restablecer |   |
| Todas las Líneas de Investigación                                                |                    |   |

# Figura 22. Formulario línea de investigación

**Investigadores**: Usted podrá vincular los participantes del grupo de investigación a ciertas líneas de investigación. Para ello debe realizar las siguientes acciones:

Seleccionar una línea de investigación pulsando el número que antecede el nombre de la línea, pulse en los "Integrantes"

| Línea de Investigación                        |          |               |                 |  |
|-----------------------------------------------|----------|---------------|-----------------|--|
| Nombre de la Línea (*)                        |          |               |                 |  |
| 0 Guardián                                    | Detalles | Editar        | Eliminar        |  |
| 2 HALO INDUSTRIAL                             | Detalles | <u>Editar</u> | <u>Eliminar</u> |  |
| Linea de Investigación 1 - 2 de 2 << < 1 > >> |          |               |                 |  |
| Integrante Vincular Proyectos                 |          |               |                 |  |
| Agregar Línea de Investigación                |          |               |                 |  |

<sup>&</sup>lt;sup>1</sup> Líneas de Investigación, Instituto de investigadores en Comunicación, Facultad de Periodismo y Comunicación Social, Consulta: Mayo de 2013

# Figura 23. Vincular integrante

Luego aparecerá una nueva ventana con las opciones de integrantes y todas las líneas de investigación.

| Integrant   | 25                                |  |
|-------------|-----------------------------------|--|
| <u> </u>    | Nombre(s)                         |  |
| Integrantes | Todas las Líneas de Investigación |  |

Para vincular un nuevo integrante seleccione el integrante y pulse en "Vincular" ".

| no                                                                                                    |
|----------------------------------------------------------------------------------------------------|
|                                                                                                    |
| Image: A start and a start a start |
| 10                                                                                                    |

Figura 24. Vincular investigador

# 3.4 PLAN ESTRATÉGICO.

3.41 Plan de trabajo.

Es un instrumento de planificación que permite ordenar y sistematizar la información importante para realizar un trabajo; es un tipo de guía que propone una forma de interrelacionar los recursos humanos, financieros, materiales y tecnológicos disponibles para la realización del proyecto de investigación.

| Plan de trabajo |  |
|-----------------|--|
|                 |  |
|                 |  |
|                 |  |
|                 |  |
|                 |  |
|                 |  |
|                 |  |
|                 |  |

Figura 25. Plan de trabajo

El plan estratégico es un documento en el cual los responsables del grupo de investigación muestran cuáles serán las principales líneas de acción, es decir, las estrategias que el grupo se propone seguir en un periodo de tiempo específico.

Para incluir el plan de trabajo digite la información en la ventana que saldrá cuando pulse el enlace correspondiente, luego pulse el botón: "Enviar".

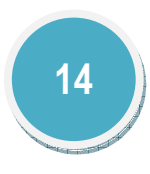

# 3.42 Estado del arte.

Es un artículo que permite determinar cuáles han sido los resultados de la investigación, este precisa como se encuentra actualmente el proceso de investigación en el momento de realizar la propuesta de investigación y cuáles son las tendencias.

| Estado del Arte                  |        |
|----------------------------------|--------|
|                                  |        |
|                                  |        |
|                                  |        |
|                                  |        |
|                                  |        |
|                                  |        |
|                                  |        |
|                                  |        |
|                                  |        |
|                                  |        |
|                                  | Enviar |
| <u>Volver a Plan Estratégico</u> |        |

Figura 26. Estado del arte

|  |               | ĥ     |
|--|---------------|-------|
|  | Enviar Restab | lecer |

Figura 27. Objetivos

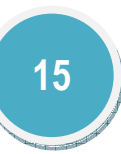

# 3.43 Objetivos.

3.44 Retos.

3.45

Visión.

investigación y que originan una organización planificada para el futuro.

| Retos                            |  |
|----------------------------------|--|
|                                  |  |
|                                  |  |
|                                  |  |
|                                  |  |
|                                  |  |
|                                  |  |
|                                  |  |
| Enviar Restablecer               |  |
| <u>Volver a Plan Estratégico</u> |  |

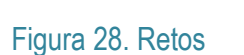

Se define visión como aquella idea o conjunto de ideas que son la razón del grupo de

Visión

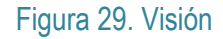

# 3.5 PRODUCTOS DEL GRUPO.

Son la prueba concreta, tangible y verificable de resultados de investigación. Para la convocatoria de grupos de investigación se contemplan cuatro tipos de productos según sus categorías de acción:

Productos de Generación de Nuevo Conocimiento: Son aquellos aportes significativos al estado del arte de un área de conocimiento, que han sido discutidos y validados para llegar a ser incorporados a la discusión científica, al desarrollo de las actividades de investigación, al desarrollo tecnológico, y que pueden ser fuente de innovaciones.

- Productos Resultados de Actividades de Desarrollo Tecnológico e Innovación: Estos productos dan cuenta de la generación de ideas, métodos y herramientas que impactan el desarrollo económico y generan transformaciones en la sociedad.
- Productos de Apropiación Social y Circulación del Conocimiento: se entiende como un proceso y práctica social de construcción colectiva, en los que actores que pueden ser individuos, organizaciones o comunidades, se involucran en interacciones que les permiten intercambiar saberes y experiencias, dentro de los cuales el conocimiento circula, es discutido, puesto a prueba, usado y llevado a la cotidianidad
- Productos de Formación de Recursos Humanos: Una de las actividades de los grupos de investigación es formar nuevos investigadores, en consecuencia al resultado de actividades de formación académica, investigativa, tecnológica o técnica se reflejan en los siguientes productos: la generación del espacio para asesorar y desarrollar las actividades implicadas en la realización de una tesis o trabajo de grado que otorgó el título de doctor(a), magister o profesional; ejecución de proyectos de ID+I con formación y apoyo a programas de formación.

Los resultados alcanzados por los grupos de investigación son sus productos, estos son obtenidos mediante las labores que desarrollan; según el tipo de producto y categoría los productos tendrán una ventana de observación que será tenida en cuenta al momento de aplicar el modelo de medición de grupos.

### 3.51 **Productos de formación y extensión.**

Los productos de formación y extensión hacen referencia a los diferentes programas académicos, en los cuales ha contribuido el grupo de investigación para su creación como resultado de sus actividades.

# 3.511 Programas académicos de doctorado, Programas académicos de maestría y Otro programa académico.

En esta sección encontrará la lista de los programas o líneas de doctorado, maestría, pregrado o de especialización nacionales en los cuales el grupo de investigación contribuye activamente.

Para vincular un programa académico pulse el enlace: "Agregar programa académico".

En esta sección encontrará la lista de los Programas o Líneas de Doctorado nacionales a los cuales contribuye las actividades de su Grupo. Para agregar un nuevo programa, por favor haga clic en el enlace Agregar Programa académico.

Institución

Programas o Línea de Doctorado nacionales a los cuales contribuye las actividades de su Grupo

Programa académico Agregar Programa académico

Figura 30. Agregar programa académico

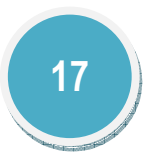

# 3.512 Cursos de doctorado, cursos de maestría, Cursos especializados de extensión.

En esta sección encontrará la lista de los Cursos diseñados para programas doctorales nacionales, los cuales contribuyen a las actividades de su Grupo. Para crear un nuevo curso de doctorado pulse el enlace: "Crear curso".

En esta sección encontrá la lista de los Cursos diseñados para programas doctorales nacionales en los cuales contribuye las actividades de su Grupo. Para agregar un nuevo curso, por favor haga clic en el enlace Agregar Curso. Cursos diseñados para programas doctórales nacionales a los cuales contribuye las actividades de su Grupo Agregar Curso Figura 32. Agregar curso Diligencie el formulario para crear un nuevo programa académico y pulse en "Enviar" Dirección del Grupo Si el programa académico no se encuentra haga clic en "Agregar Programa académico" y luego diligencie la información. Nuevo Curso para Programa Doctoral Nombre del Curso medicina biologica 2011-05-25 Fecha Acto Administrativo Curso (aaaa-mm-dd) ads-154124 Acto Administrativo Curso Programa de Maestría - ciencia y tecnologia Programa académico Enviar Restablecer Todos los Cursos para Programas Doctórales Agregar Programa académico

# 18

# Diligencie el formulario para crear un nuevo programa académico y pulse en "Enviar"

| Director del Grupo: ANDRES FELIPE TAFURT OSPI<br>Nombre del Grupo: Nuevo grupo | NO                                           |  |
|--------------------------------------------------------------------------------|----------------------------------------------|--|
| Nuevo Programa académico de Do                                                 | ctorado basado en la Investigación del Grupo |  |
| Programa académico (*)                                                         |                                              |  |
| Fecha acto administrativo Programa(aaaa-mm-dd) (*)                             |                                              |  |
| Número acto administrativo programa                                            |                                              |  |
| Institución (*)                                                                |                                              |  |
|                                                                                | Enviar Restablecer                           |  |
| Todos los Programas académicos de Doctorado Vi                                 | nculados                                     |  |
| Fig                                                                            | ura 31. Formulario Programa académico        |  |
| Director del Grupo: ANDRES FELIPE TAFURT OSP<br>Sombre del Grupo: Nuevo grupo  | INO                                          |  |

Todos los Programas académicos de Doctorado Vinculados

Figura 32. Todos los programas académicos

# Figura 33. Formulario agregar curso

## 3.52 **Productos vinculados**

Los productos resultados de procesos de investigación serán vinculados desde los CvLAC de las personas asociadas al grupo de investigación. Hay dos modalidades de vinculación de productos: vincular nueva producción y vincular nueva producción en bloque que se refieren a vincular un producto a la vez o vincular varios productos, respectivamente.

Al momento de vincular un producto, será enviada una solicitud al CvLAC del investigador para confirmar la vinculación. Los productos vinculados solo podrán ser visualizados cuando el investigador acepte la solicitud en el CvLAC.

Vincular nueva producción: Para vincular un producto a la vez, pulse el enlace: "Vincular nueva producción".

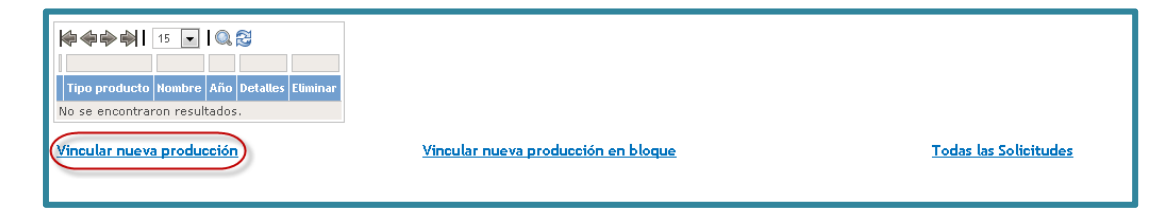

# Figura 34. Vincular nueva producción

Luego visualizará una nueva ventana donde podrá elegir el investigador y hacer la búsqueda de los productos asociados a la persona seleccionada.

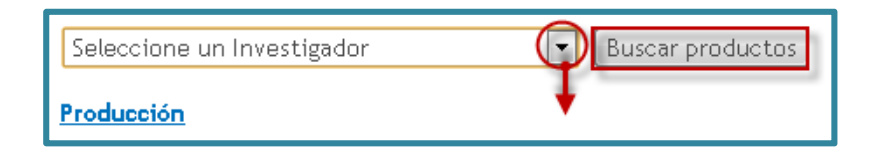

Figura 35. Seleccionar investigador

### 3.53 Eventos vinculados

Cuando haya seleccionado el investigador pulse el botón: "Buscar productos", a continuación se desplegará una nueva ventana donde se podrán visualizar los productos del investigador. Para vincular un producto pulse el enlace: "Vincular".

| Ν   | ARIA HELEN BARRERA MEDINA 💌 Buscar productos                                            |                                              |      |                 |
|-----|-----------------------------------------------------------------------------------------|----------------------------------------------|------|-----------------|
|     |                                                                                         |                                              |      |                 |
|     | Tipo producto                                                                           | Nombre                                       | Año  |                 |
| 1   | Producción técnica - Regulación, norma, reglamento o legislación - Ambiental o de Salud | nueva norma de salud                         | 2005 | Vincular        |
| 2   | Producción bibliográfica - Otra producción bibliográfica - Introducción                 | asfsadfds                                    | 2013 | <u>Vincular</u> |
| 3   | Producción bibliográfica - Otra producción bibliográfica - Epílogo                      | sdsadss                                      | 2013 | <u>Vincular</u> |
| 4   | Producción bibliográfica - Libro - Libro resultado de investigación                     | Libro investigacion                          | 2006 | <u>Vincular</u> |
| 5   | Producción técnica - Consultoría e Informe Técnico - Otra                               | Trabajo tecnico de asesoramiento             | 2005 | <u>Vincular</u> |
| 6   | Producción bibliográfica - Libro - Libro resultado de investigación                     | fsdkfsdklsl                                  | 2008 | <u>Vincular</u> |
| 7   | Producción bibliográfica - Libro - Libro resultado de investigación                     | kjkjkjk                                      | 2010 | <u>Vincular</u> |
| 8   | Producción técnica - Variedad animal                                                    | kshfksjadhfksd                               | 2011 | <u>Vincular</u> |
| 9   | Producción técnica - Variedad animal                                                    | VARIEDADDDDDDDDDD                            | 2011 | <u>Vincular</u> |
| 10  | Producción técnica - Variedad animal                                                    | VARIEDADDDDDDDDDD                            | 2011 | <u>Vincular</u> |
| 11  | Producción técnica - Variedad animal                                                    | UNA VARIEDAD                                 | 2011 | <u>Vincular</u> |
| 12  | Producción técnica - Variedad animal                                                    | VARIEDAD JJJJJJJJJJJJJJJJJJJJJJJJJJJJJJJJJJJ | 2010 | <u>Vincular</u> |
| 13  | Producción técnica - Variedad animal                                                    | VARIEDAD NUEVA VARIEDAD                      | 2011 | <u>Vincular</u> |
| 14  | Producción técnica - Variedad animal                                                    | lsdhflksdhflkasdhfjksd                       | 2008 | <u>Vincular</u> |
| 15  | Producción técnica - Variedad animal                                                    | aklgo                                        | 2010 | <u>Vincular</u> |
| Re  | sultados 1 - 15 de 138.                                                                 |                                              |      |                 |
| Pro | bducción                                                                                |                                              |      |                 |

# Figura 36. Productos de investigador

Cuando haya pulsado el enlace "Vincular" podrá ver el resumen del producto en una nueva ventana, allí podrá visualizar el tipo de producto, el nombre, el año de presentación, la institución, el programa académico y la persona orientada. Una vez haya validado la información podrá finalmente vincular el producto.

| Resum                                           | en del producto                           |          |
|-------------------------------------------------|-------------------------------------------|----------|
| Tipo de producto                                |                                           |          |
| Datos complementarios - Jurado/Co<br>- Maestría | omisiones evaluadoras de trabajo de grado |          |
| Nombre                                          |                                           |          |
| Tejido vascular en la especie Canna             | abis Sativa                               |          |
| Año de presentación                             | Mes de presentación                       | País     |
| 2009                                            | Junio                                     | Colombia |
| Institución                                     |                                           |          |
| Universidad Nacional de Colombia -              | Sede Bogotá                               |          |
| Programa académica                              |                                           |          |
| Licienciatura en ciencias naturales             |                                           |          |
| Orientado(s)                                    |                                           |          |
| Jose Eduardo Higuera                            |                                           |          |
|                                                 | (Vincular)                                |          |

Figura 37. Vincular producto

Esta opción le permitirá vincular más de un evento a la vez, para esto pulse el enlace: "Vincular evento".

| En esta sección usted podrá importar los eventos de su grupo con base en la información de los CVLAC de sus investigadores. A continuación<br>cual se importará los eventos resultado de las participaciones de los miembros del grupo y haga cilc en el botán de Envier; aparecerá el listad<br>participado el Investigador selecionado, por favor selecciones el (los) evento(s) que desea importar y haga cilc en el enteña eVincular | seleccione el currículo desde el<br>) de los eventos en los cuales a |  |
|----------------------------------------------------------------------------------------------------|----------------------------------------------------------------------|--|
| Recuerde que cada evento debe ser importado al grupo solo una vez.                                                                                                    |                                                                      |  |
| Si desea ver todos los eventos solicitudos haga click en el enlace Todas las Solicitudes                                                                                                    |                                                                      |  |
| Eventos vinculados al Grupo                                                                                                    |                                                                      |  |
|                                                                                                    |                                                                      |  |
|                                                                                                    |                                                                      |  |
| Evento                                                                                                    |                                                                      |  |
| No se encontraron resultados.                                                                                                    |                                                                      |  |
| Vincular Events Todas las Solicitudes                                                                                                    |                                                                      |  |

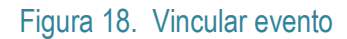

Al igual que en la vinculación de un producto a la vez, necesitará seleccionar un investigador y buscar los productos de este, una vez pueda visualizar el listado de productos del investigador pulse el enlace: "Vincular"

| ANDRES FELIPE TAFURT OSPINO   Enviar Restablecer |          |
|--------------------------------------------------|----------|
| Eventos en CvLAC                                 |          |
|                                                  |          |
| Escriba aqui para filtrar                        |          |
| Evento                                           |          |
| Ondas 2015                                       | Vincular |
| fiesta                                           | Vincular |
| feria de las flores                              | Vincular |
| fiesta de Rafa                                   | Vincular |
| fiesta de Rafa                                   | Vincular |
| Resultados 1 - 5 de 5.                           |          |

Figura 29. Vinculación de evento

Luego aparecerá una ventana mostrando los detalles del evento que se desea vincular, pulse el enlace: "Vincular"

| Año Realización:       Municipio:       Bogotá - Distrito Capital - Colombia         Tipo Evento:       Encuentro         Detalles:       Lugar         Tipo Clasificación: Nacional         Tipo Lugar:         Cronograma |  |
|----------------------------------------------------------------------------------------------------|--|
| Municipio:       Bogotá - Distrito Capital - Colombia         Tipo Evento:       Encuentro         Detalles:       Lugar         Tipo Clasificación: Nacional       Tipo Lugar:         Cronograma       Image: Cronograma  |  |
| Tipo Evento: Encuentro Detalles: Lugar Tipo Clasificación: Nacional Tipo Lugar: Cronograma                                                                                                    |  |
| Detalles:<br>Lugar<br>Tipo Clasificación: Nacional<br>Tipo Lugar:                                                                                                    |  |
| Lugar<br>Tipo Clasificación: Nacional<br>Tipo Lugar:                                                                                                    |  |
| Tipo Clasificación: Nacional<br>Tipo Lugar:                                                                                                    |  |
| Tipo Lugar: Cronograma                                                                                                    |  |
| Cronograma                                                                                                    |  |
|                                                                                                    |  |
| Resumen Evento:                                                                                                    |  |

Figura 40. Formulario evento

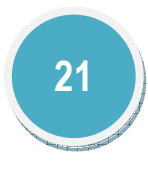

Inmediatamente aparecerá una ventana anunciando que debe esperar que integrante acepte la solicitud de vinculación.

El sistema realizará la verificación de todos los productos, si encuentra algún producto registrado como de único autor o si ya está vinculado a otro grupo de investigación el sistema informará cuales productos no pudo insertar en el sistema.

Todas las solicitudes: En esta opción se encuentra el listado de las solicitudes de vinculación de productos, así mismo están las opciones de visualizar los detalles o eliminar una solicitud.

| 🏟 🏟 🏟 📔 15  🖌 🎑 🔁                                                                             |                                                  |       |                 |                 |
|-----------------------------------------------------------------------------------------------|--------------------------------------------------|-------|-----------------|-----------------|
| The second sets                                                                               | Neerbee                                          | • " - | Datallas        | elterte en      |
| lipo producto                                                                                 | Nombre                                           | Ano   | Detailes        | Eliminar        |
| Datos complementarios -<br>1 Jurado/Comisiones evaluadoras de trabajo<br>de grado - Maestría  | Tejido vascular en la<br>especie Cannabis Sativa | 2009  | <u>Detalles</u> | <u>Eliminar</u> |
| Datos complementarios - Trabajos<br>2 dirigidos/Tutorías en marcha - Iniciación<br>Científica | Componentes<br>biomoleculares                    | 2008  | <u>Detalles</u> | <u>Eliminar</u> |
| Resultados 1 - 2 de 2.                                                                        |                                                  |       |                 |                 |
| Vincular nueva producción Vincular nueva producción en bloque (Todas las Solicitudes)         |                                                  |       |                 |                 |

Figura 31. Todas las solicitudes

# 3.54 Redes vinculadas

En este ítem podrá vincular las redes o asociaciones dedicadas al fomento de la apropiación social de ciencia, tecnología e innovación. Para agregar una nueva red pulse en "Vincular red" y seleccione un investigador y pulse el botón: "Enviar".

| NOMBRE APELLIDO V Enviar Restablecer |  |
|--------------------------------------|--|
| Redes en CvLAC                       |  |
| 🏟 🗇 🏟 📔 15 🔛 🛛 🤐 😂                   |  |
|                                      |  |
| Red                                  |  |
| No se encontraron resultados.        |  |

# Figura 4. Buscar Red

Cuando haya elegido una persona aparecerá un listado de las redes en las que el investigador participa activamente. Seleccione una de estas y vincúlela al grupo de investigación.

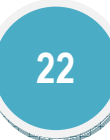

| NOMBRE APELLIDO 🔽 Enviar Restablecer |                                        |
|--------------------------------------|----------------------------------------|
| Redes en CvLAC<br> ♦♦♦ ♦  15 🕑   🔍 🛱 |                                        |
| Red                                  |                                        |
| Red de prueba<br>Red                 | ( <u>Vincular</u> )<br><u>Vincular</u> |
| Resultados 1 - 2 de 2.               |                                        |

Figura 5. Vincular red

A continuación se visualizan los detalles de la red que usted quiere vincular

| Director del Grupo<br>Nombre del Grupo: | : NOMBRE APELLIDO<br>Nuevo grupo de investigación |   |
|-----------------------------------------|---------------------------------------------------|---|
| Nombre de la red:<br>Inicio / Fin:      | Red de prueba<br>2012-05-27 /                     |   |
| Detalles:                               |                                                   |   |
| Tipo Red                                | Fomento de la apropiacion social                  |   |
| Tipo Ubicacion                          | Virtual                                           |   |
| Numero Participa                        | ntes 50                                           |   |
| Esta Activa                             | Si                                                |   |
| Cronograma                              | Cronograma de la red de prueba                    | < |
| <u>Vincular</u>                         | Atras                                             |   |

Figura 6. Detalles de la Red

Con el fin de conocer las relaciones que existen entre grupos de investigación y empresas, el usuario deberá ingresar las entidades con las cuales tiene algún tipo de vínculo o relación. La recopilación de esta información permitirá fortalecer las interfaces entre las actividades de investigación y actividades productivas de bienes y servicios.

# 3.6 PROYECTOS VINCULADOS

Un proyecto es la formulación de un problema de investigación y de las metodologías y estrategias necesarias para llegar a su solución, esto requiere de la aplicación de marcos teóricos y técnicas dentro de un lapso de tiempo previamente definido. El proyecto de investigación debe contar con un aval institucional y con los recursos necesarios (financieros, humanos, equipos e instrumentos) para su realización.

La realización de proyectos es una de las actividades principales de los grupos de investigación y un proyecto es tanto más exitoso cuanto más resultados tenga asociados.

El líder del grupo podrá asociar todos los proyectos desarrollados por el grupo, pulsando el enlace: "Vincular Proyecto".

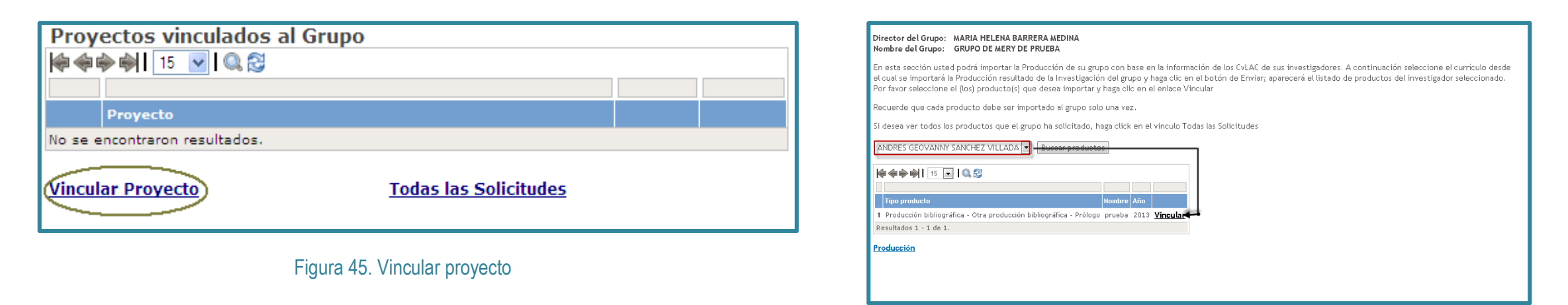

Figura 7. Vincular proyecto

Al momento de hacer la vinculación debe seleccionar un investigador para visualizar los proyectos registrados por él en CvLAC. Dentro del listado seleccione uno de ellos pulsando el enlace: "Vincular"

A continuación se visualizan los detalles de la red que usted quiere vincular

| Director del Grupo: FERNANDO BARRET<br>Nombre del Grupo: Industrial HALO! UI | O PERDOMO<br>D-TEC |  |
|------------------------------------------------------------------------------|--------------------|--|
| Tipo de proyecto:                                                            |                    |  |
| Nombre del proyecto:                                                         | trabajo            |  |
| Código del proyecto SIGP/Código entidad                                      | financiadora:      |  |
| Inicio / Fin:                                                                | 2015 /             |  |
| Tipo de financiación:                                                        |                    |  |
| Descripción                                                                  |                    |  |
|                                                                              |                    |  |
| Vincular                                                                     | Atras              |  |

# Figura 47. Resumen proyecto

A continuación aparecerá una ventana anunciando que debe esperar que integrante acepte la solicitud de vinculación.

**NOTA:** Al momento de vincular un producto, solo se puede hacer la vinculación con los productos que se encuentren dentro del periodo de vinculación.

# 3.7 COLABORACIÓN ENTRE GRUPOS RELACIONADOS

En este ítem se puede observar e ingresar los grupos de investigación que comparten la misma temática de trabajo y que se destacan en su actividad y resultados.

| Grupos Relacionados       |             |
|---------------------------|-------------|
| <u>Grupo Relacionado</u>  | Importancia |
| Agregar Grupo Relacionado |             |

Figura 48. Agregar grupo relacionado

Cuando visualice la nueva ventana tendrá que digitar unos caracteres de búsqueda para poder vincular grupos relacionados. Puede digitar el nombre del grupo o el número de integrantes, hace el envío de la búsqueda y una vez aparezcan los resultados hace la vinculación del grupo.

Para vincular el resultado obtenido a partir de la búsqueda pulse en el recuadro para seleccionar la opción y después el enlace: "Vincular".

| Introduzca el nombre del grupo o los integrante:<br>temática de trabajo de su grupo y haga clic en e<br>Colombia. | del mismo para efectuar la búsqueda. En el listado resultante, por favor seleccione el (los) grupo(s) que comparten la misma<br>botón de Vincular. Si no consigue el grupo que está buscado es posible que no están registrado en la Plataforma SCienTI |
|----------------------------------------------------------------------------------------------------|----------------------------------------------------------------------------------------------------|
| Grupo                                                                                                    |                                                                                                    |
| Grupos encontrados                                                                                                |                                                                                                    |
| Nombre del Grupo                                                                                                  | Programa nacional de CyT                                                                                                    |
| Vincular Restablecer                                                                                              |                                                                                                    |
| Grupos Relacionados                                                                                               |                                                                                                    |

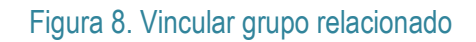

Cuando haya terminado el proceso de vinculación de grupos relacionados podrá ver los datos de GrupLAC, los detalles, editar la importancia, y eliminar el grupo.

| La siguiente es una lista de los grupos de Investigación<br>resultados. Si desea agregar un nuevo grupo a la lista, p | colombianos que comparten la misma temática de trabajo que su grupo y que se destacaron en su actividad y<br>or favor haga clic en el enlace Agregar Grupo Relacionado. |
|----------------------------------------------------------------------------------------------------|----------------------------------------------------------------------------------------------------|
| Grupos Relacionados                                                                                                   |                                                                                                    |
| Grupo Relacionado                                                                                                    | Importancia                                                                                                    |
| Agregar Grupo Relacionado                                                                                             |                                                                                                    |

Figura 9. Vínculos útiles de grupos relacionados

En el vínculo "Editar" usted puede establecer el nivel de importancia del grupo relacionado; la escala del nivel de importancia es de 1 a 5, siendo uno el menos importante y 5 el más importante.

| Introduzca el nombre del grupo o los integrantes del mismo para efectuar la búsqueda. En el listado resultante, por favor seleccione el (los) grupo(s) que comparten la misma<br>temática de trabajo de su grupo y haga clic en el botón de Vincular. Si no consigue el grupo que está buscado es posible que no están registrado en la Plataforma SCienTI<br>Colombia. |
|----------------------------------------------------------------------------------------------------|
| Grupo nuevo grupo                                                                                                    |
| Integrante(s) 4                                                                                                    |
| Enviar Restablecer                                                                                                    |
| Grupos encontrados                                                                                                    |
| Nombre del Grupo Programa nacional de CyT                                                                                                    |
| Vincular Restablecer                                                                                                    |
| Grupos Relacionados                                                                                                    |

# Figura 10. Editar grupo relacionado

# 3.8 COLABORACIÓN ENTRE GRUPOS RELACIONADOS

Con el fin de conocer las relaciones que existen entre grupos de investigación y empresas, el usuario deberá ingresar las entidades con las cuales tiene algún tipo de vínculo o relación. La recopilación de esta información permitirá fortalecer las interfaces entre las actividades de investigación y actividades productivas de bienes y servicios.

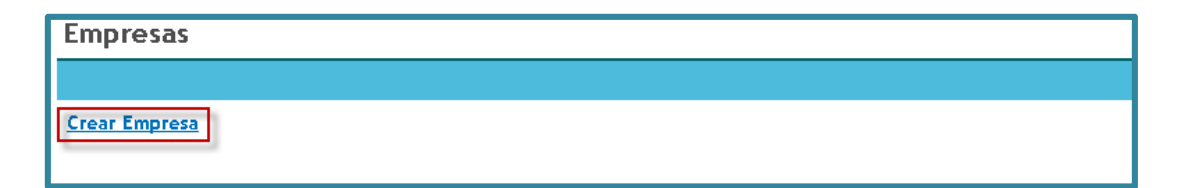

# Figura 11. Empresas

Para vincular una nueva empresa pulse el enlace: "Crear Empresa" luego diligencie el formulario; el país, nombre de la empresa y el NIT son campos obligatorios (\*).

| Nueva Empresa         |                    |
|-----------------------|--------------------|
| país                  | Seleccione un país |
| Departamento / Ciudad |                    |
| Nombre de la empresa  |                    |
| Sigla de la empresa   |                    |
| Sector económico      | Primario 💌         |
| Naturaleza jurídica   | Privado 💌          |
| NIT                   |                    |
|                       | Enviar Restablecer |
| Empresas              |                    |
|                       |                    |

Figura 12. Formulario nueva empresa

Para finalizar la creación de la empresa basta con pulsar el botón "Enviar"

|                                    | GrupLAC<br>EN LÍNEA                                                                  |                           |
|------------------------------------|--------------------------------------------------------------------------------------|---------------------------|
| Identificación del grupo           | Vincetor del Grupo: MAIRA YERALDINE CASTANEDA DUCUARA<br>Nombre del Grupo: mentalges |                           |
| Integrantes del grupo              | Nueva Empresa                                                                        |                           |
| Plan estratégico                   | pais                                                                                 | Colombia                  |
| Praductor del muno                 | Departamento / Ciudad                                                                | Distrito Capital - Bogotá |
| Dreventes view la des              | Nombre de la empresa                                                                 | MENTAGELS                 |
| Colaboración entre<br>grupos       | Sigla de la empresa<br>Sector económico                                              | MTG                       |
| Relación con empresas              | Naturaleza iurídica                                                                  | Privado                   |
| Verificador de existencia          | NIT                                                                                  |                           |
| Consulta de definición de<br>grupo | 1981                                                                                 | Enviar Restablecer.       |
| Resultados de<br>convocatoria      | Empresas                                                                             |                           |
| Solicitudes de aclaración          |                                                                                      |                           |
| Salir                              |                                                                                      |                           |

# Figura 54. Enviar nueva empresa

Usted podrá visualizar el elemento creado en el enlace "Empresas"

| Empresas           |          |  |
|--------------------|----------|--|
|                    |          |  |
| Empresa 1 - 1 de 1 | Eliminar |  |
| Crear Empresa      |          |  |

Figura 5513. Visualización de empresas creadas

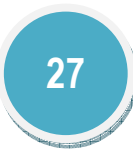

# 3.9 VERIFICADOR DE INFORMACIÓN

En este ítem se puede observar los tipos de productos y la ventana de observación de cada uno, además se puede realizar la revisión de la información registrada en los productos vinculados al grupo.

### Verificador de información

Los productos desplegados en este verificador sólo son los definidos en el documento conceptual.

Recuerde que los productos serán tenidos en cuenta de acuerdo con las siguientes ventanas de observación.

| TIPO DE PI                                       | RODUCTO                                           | VENTANA DE OBSERVACIÓN |
|--------------------------------------------------|---------------------------------------------------|------------------------|
| Productos resu                                   | Itado de actividades de generación de nuevo co    | nocimiento             |
| Artículor                                        | A1, A2, B y C                                     | 7 años                 |
| Articulos                                        | D                                                 | 5 años                 |
| Libros resultado de investigación                |                                                   | 7 años                 |
| Capítulos en libros resultado de investigación   |                                                   | 5 años                 |
| Patentes                                         |                                                   | 10 años                |
| Variedades vegetales                             |                                                   | 10 años                |
| Variedades animales                              |                                                   | 10 años                |
| Productos resu                                   | Itado de actividades de desarrollo tecnológico e  | innovación             |
| Diseño industrial                                |                                                   |                        |
| Esquema de circuito integrado                    |                                                   |                        |
| Software                                         |                                                   |                        |
| Planta piloto                                    |                                                   |                        |
| Prototipo industrial                             |                                                   |                        |
| Signos distintivos                               |                                                   |                        |
| Secreto empresarial                              |                                                   | 5 años                 |
| Empresas de base tecnológica creadas (Spin-off u | universitaria o empresarial)                      |                        |
| Innovaciones Generadas en la gestión empresari   | al                                                |                        |
| Innovaciones en procedimientos (procesos)        |                                                   |                        |
| Regulaciones, normas y reglamentos técnicos, b   | asadas en resultado de investigación del grupo.   |                        |
| Consultorías científicas y tecnológicas          |                                                   |                        |
| Informes técnicos finales                        |                                                   |                        |
| Productos resul                                  | ltado de actividades de apropiación social del co | nocimiento             |
| Participación ciudadana en proyectos de CTI      |                                                   |                        |
| Espacios de participación ciudadana en CTI       |                                                   |                        |
| Estrategias pedagógicas para el fomento a la CT  | 1                                                 |                        |
| Estrategias de comunicación del conocimiento e   | en CTI                                            |                        |
| Generación de contenidos en CTI                  |                                                   |                        |
| Eventos científicos                              |                                                   | 5 años                 |
| Redes de Conocimiento                            |                                                   | 5 8105                 |
| Documentos de trabajo (Working papers)           |                                                   |                        |
| Boletines divulgativos de resultado de investiga | ción                                              |                        |
|                                                  |                                                   |                        |

# Figura 56. Verificador de información 1

| Integrante                                          | Nombre revista                                     |                          |    | Título del art |    |      |    | Mes present | ación | Volun |           | igina i | inicial | Página | final | ISSN     |    |
|-----------------------------------------------------|----------------------------------------------------|--------------------------|----|----------------|----|------|----|-------------|-------|-------|-----------|---------|---------|--------|-------|----------|----|
| Fernando Barreto Perdor                             | o American Industrial Hygier                       | ne Association Quarterly | SI | NUEVO          | SI | 2015 | SI | Marzo       | SI    | 45    | SI 1-     | ŧ       | SI      | 52     | SI    | 0096820X | SI |
| Jeneración de con                                   | enido impreso                                      |                          |    |                |    |      |    |             |       |       |           |         |         |        |       |          |    |
| seneración de con<br>Apoyo a la creaciór            | enido impreso<br>de programas                      |                          |    |                |    |      |    |             |       |       |           |         |         |        |       |          |    |
| seneración de con<br>upoyo a la creación<br>Tipo No | enido impreso<br>de programas<br>nbre del programa | Institución              |    |                |    |      |    |             | Acto  | admin | istrativo |         |         | Fee    | cha   |          |    |

Figura 57. Verificador de información 2

# 3.10 VISUALIZADOR DE INFORMACIÓN

En este ítem se puede visualizar toda la información del grupo, desde los datos básicos hasta los productos vinculados al grupo

| Nuevo grupo                                                                                                    |                                                          |                              |                                                                                                    |  |
|----------------------------------------------------------------------------------------------------|----------------------------------------------------------|------------------------------|----------------------------------------------------------------------------------------------------|--|
|                                                                                                    |                                                          |                              |                                                                                                    |  |
| Datos básicos                                                                                                    |                                                          |                              |                                                                                                    |  |
| Año y mes de formación                                                                                                    | 2010 - 1                                                 |                              |                                                                                                    |  |
| Departamento - Ciudad                                                                                                    | -                                                        |                              |                                                                                                    |  |
| Líder                                                                                                    | Andrés Felipe Tafur                                      | t Ospino                     |                                                                                                    |  |
| ¿La información de este grupo se ha certificado?                                                                                                    | Si el día 2015-10-1                                      | 3                            |                                                                                                    |  |
| Página web                                                                                                    |                                                          |                              |                                                                                                    |  |
| E-mail                                                                                                    | null                                                     |                              |                                                                                                    |  |
| Clasificación                                                                                                    |                                                          |                              |                                                                                                    |  |
| Área de conscimiento                                                                                                    |                                                          |                              |                                                                                                    |  |
| Programa nacional de ciencia y tecnología                                                                                                    | Desarrollo Tecnolór                                      | sico e Innovación Industrial |                                                                                                    |  |
| Programa nacional de ciencia y tecnología (cocundario)                                                                                                    | Desarrollo Tecnoló                                       | aico e Innovación Industrial |                                                                                                    |  |
| Programa nacionarde ciencia y tecnologia (secundario)                                                                                                    | Desarrono recibio                                        |                              |                                                                                                    |  |
| Instituciones                                                                                                    |                                                          |                              |                                                                                                    |  |
| 1 Universidad Distrital "Francisco José De Caldas" - (No Avalado)                                                                                                    |                                                          |                              |                                                                                                    |  |
| Plan Estratégico                                                                                                    |                                                          |                              |                                                                                                    |  |
| Plan de trabajo: null                                                                                                    |                                                          |                              |                                                                                                    |  |
| Estado del arte: null                                                                                                    |                                                          |                              |                                                                                                    |  |
| Objetivos: null                                                                                                    |                                                          |                              |                                                                                                    |  |
| Visión nul                                                                                                    |                                                          |                              |                                                                                                    |  |
|                                                                                                    |                                                          |                              |                                                                                                    |  |
| Líneas de investigación declaradas nor el grupo                                                                                                    |                                                          |                              |                                                                                                    |  |
| Lineas de investigación declaradas por el grupo                                                                                                    |                                                          |                              |                                                                                                    |  |
| Sectores de aplicación                                                                                                    |                                                          |                              |                                                                                                    |  |
|                                                                                                    |                                                          |                              |                                                                                                    |  |
| Integrantes del grupo                                                                                                    |                                                          |                              |                                                                                                    |  |
| Nombre                                                                                                    | Vinculación                                              | Horas dedicación             | Inicio - Fin Vinculación                                                                                                    |  |
|                                                                                                    | Integrante                                               |                              | and the second second s |  |
| 1 Andrés Felipe Tafurt Ospino                                                                                                    | arree grantee                                            |                              | 2010/1 - Actual                                                                                                    |  |
| 1 Andrés Felipe Tafurt Ospino<br>2 Fernando Barreto Perdomo                                                                                                    | Integrante                                               | 24                           | 2010/1 - Actual<br>2015/2 - 2015/3                                                                                                    |  |
| 1- Andrés Felipe Tafurt Ospino<br>2 Fernando Barreto Perdomo                                                                                                    | Integrante                                               | 24                           | 2010/1 - Actual<br>2015/2 - 2015/3                                                                                                    |  |
| 1 Andrés Felipe-Tafurt Ospino<br>2 Fernando Barreto Perdomo<br>PRODUCCIÓN BIBLIOGRÁFICA                                                                                                    | Integrante                                               | 24                           | 2010/1 - Actual<br>2015/2 - 2015/3                                                                                                    |  |
| 1 Andrés Felipe Tafurt Ospino<br>2 Fernando Barreto Perdomo<br>PRODUCCIÓN BIBLIOGRÁFICA<br>Artículos publicados                                                                                                    | Integrante                                               | 24                           | 2010/1 - Actual<br>2015/2 - 2015/3                                                                                                    |  |
| 1 Anfrés Felipe Tafurt Ospino 2 Fernando Barreto Perdomo PRODUCCIÓN BIBLIOGRÁFICA Artículos publicados L:- Publicado en revista especializada: NUEVO                                                                                                    | Integrante                                               | 24                           | 20103 - Actouni<br>2015/2 - 2015/3                                                                                                    |  |
| 1 Andrés Felipe Tafurt Ospino 2 Fernando Barreto Perdomo PRODUCCIÓN BIBLIOGRÁFICA Artículos publicados 1 bublicado en revista especializada: NUEVO Colombia, American Industrial Hygiane Association Quarterly ISSN: 0096-820X, 2015 Autoress FERNANDO BARRETO PERDOMO,                                                     | voly45 fasc: 87 págs: 14 - 52                            | 24                           | 20103 - Actual<br>2015/2 - 2015/3                                                                                                    |  |
| 1 Andrés Felipe Tafurt Ospino 2 Fernando Barreto Perdomo PRODUCCIÓN BIBLIOGRÁFICA Artículos publicados 1 bublicado en revista especializada: NUEVO Colombia, American Industrial Hogiane Association Quarterly ISSN: 0096-820K, 2015 1 Autrass: FERMINO BARRETO PERDOMO, Libros publicados                                  | integrante<br>integrante<br>vol45 fasc: 87 pága: 14 - 52 | 24                           | 2010) - Actual<br>2015/2 - 2015/3                                                                                                    |  |
|                                                                                                    | voli45 fasci 87 pága: 14 - 52                            | 24                           | 2010 2 - Actual<br>2015/2 - 2015/3                                                                                                    |  |
| 1 Andrés Felipe Tafurt Ospino 2 Fernando Barreto Perdomo PRODUCCIÓN BIBLIOGRÁFICA Artículos publicados 1 Publicado en revista especializada: NUEVO Colombia, American industrial Hygiene Association Quarterly ISSN: 0096-020X, 2015 IA Autores i FERNANDO BARRETO PERDOMO, Libros publicados Capítulos de libro publicados | vol:45 fasc: 67 págs: 14 - 52                            | 24                           | 2010 2 - Actual<br>2015/2 - 2015/3                                                                                                    |  |

# Figura 58. Visualizador de información

# 3.11 RESULTADOS DE CONVOCATORIAS

En este apartado se encuentra el listado de las convocatorias en las cuales ha participado el grupo de investigación y se puede consultar el detalle de los resultados.